# **Confirming Volumes Manually**

While it is possible to confirm volumes into the target repository using different methods, scanning in with a barcode scanner is the recommended method as it removes most possibilities of operator error from both the sending and receiving locations and operators.

Confirming volumes manually can be accomplished by, manually via TapeMaster, scanning volumes in to the Target Repository via scanner, cut and paste and input file.

If slotting is enabled for the target repository you cannot confirm a volume until it is assigned to a slot

## **Confirming Volumes Manually Via TapeMaster**

Select a volume or range select volumes to be confirmed, right click and select Special Operations  $\rightarrow$  Confirm

| ID   Current Location   Target Location   Flags   Move Time   Due in   Container     Enter text h   Inter text h   Enter text here   Enter t   Enter t <th></th> <th></th> <th></th> <th></th> <th></th> <th></th> <th></th> <th></th> <th></th> <th>olumes</th> <th>V</th>                                                                                                    |        |            |                   |             |               |               |                             |             |       | olumes     | V  |
|----------------------------------------------------------------------------------------------------|--------|------------|-------------------|-------------|---------------|---------------|-----------------------------|-------------|-------|------------|----|
| Enter text h   Penter text h   Enter text here   Penter t   Penter t   Pent                                                                                                    | Next N | Container  | Due in            | Move Time   | Flags         | t Location    | Current Location Target Loc |             |       | ID         |    |
| 00000113   Library   Scratch Volumes   CMINTZ   H22:21:26   Unspecified   Unassigned     Add   Fsite Vault   CMINT   D5:21:58:31   Unspecified   Unassigned     Delete   Fsite Vault   CMINTZ   D5:21:58:31   Unspecified   Unassigned     Edit   CnNT   Dispecified   Unassigned   Unassigned     Export   Ctrl+E   CnNT   Unspecified   Unassigned     Favorites   CEnNOt   Unspecified   Unassigned     Print   CEnNOt   Unspecified   Unassigned     Select   CEnNOt   Unspecified   Unassigned     View   Add Note   CEnNOt   Unspecified   Unassigned     000001L5   Library   Add Note   ied   Unassigned     00001L5   Library   Detect missing Volumes in sequence   ied   Unassigned     00001L5   Library   Scan   ied   Unassigned     00001L5   Library   Scan   ied   Unassigned     00001L5   Library   Scan   ied   Unassigned     00001L5   Library                                                                                                    | Enter  | Enter t 🍸  | Enter t 🍸         | Enter t 🍸   | Enter 🍸       | text here 🏾 🍸 | Enter                       | exth 🍸      | 7 Er  | ter text h | En |
| Add   Fiste Vault   CMNt   D5:21:58:31   Unspecified   Unassigned     Delete   Fiste Vault   CMNt   D5:21:58:31   Unspecified   Unassigned     Edit   CnNt   CMNtz   D5:21:58:31   Unspecified   Unassigned     Export   Ctrl+E   CnNt   Unspecified   Unassigned     Favorites   CnNt   Unspecified   Unassigned     Print   CEnNot   Unspecified   Unassigned     Select   CEnNot   Unspecified   Unassigned     View   Add Note   CEnNot   Unspecified   Unassigned     O00000916   Offsite Vault   Continer   Field   Unassigned     0000115   Library   Detect missing Volumes in sequence   Field   Unassigned     0000115   Library   Scan   Field   Unassigned     0000115   Library   Search Next Move Dates   Field   Unassigned     0000115   Library   Scan   Field   Unassigned     0000115   Library   Scan   Field   Unassigned     00001215   Library   S                                                                                                    | Perma  | Unassigned | Unspecified       | H22:21:26   | CMnNtZ        | ratch Volumes | 🗘 So                        | rary        |       | 000001L3   |    |
| Image: State State Stat               | Perma  | Unassigned | Unspecified       | D5:21:58:31 | CMnNt         | ifsite Vault  |                             |             | -     | Δdd        |    |
| betere   fsite Vault   CMNRTZ   D5:21:58:31   Unspecified   Unassigned     Edit   >   CnNt   Unspecified   Unassigned   Unassigned     Export   Ctrl+E   CnNt   Unspecified   Unassigned     Find   >   CnNt   Unspecified   Unassigned     Favorites   >   CENNCt   Unspecified   Unassigned     Print   >   CENNCt   Unspecified   Unassigned     Properties   CENNOt   Unspecified   Unassigned     Select   >   CENNOt   Unspecified   Unassigned     View   >   Add Note   Unassigned   Unassigned     000009L5   Offsite Vault   Confirm   Ied   Unassigned     000009L6   Offsite Vault   Container   Ied   Unassigned     000001L5   Library   Scan   Ied   Unassigned     000012L5   Library   Search Next Move In Month View   Ied   Unassigned     000013L5   Library   Show Next Move in Month View   Ied   Unassigned     0000014L5   Library <td< td=""><td>Perma</td><td>Unassigned</td><td>Unspecified</td><td>D5:21:58:31</td><td>CGMnNt</td><td>ifsite Vault</td><td></td><td></td><td></td><td>Delete</td><td></td></td<>                                                                                                    | Perma  | Unassigned | Unspecified       | D5:21:58:31 | CGMnNt        | ifsite Vault  |                             |             |       | Delete     |    |
| Edit   CnNt   Unspecified   Unassigned     Export   Ctrl+E   CnNt2   Unspecified   Unassigned     Find   CnNt   Unspecified   Unassigned     Favorites   CEnNot2   Unspecified   Unassigned     Print   CEnNot   Unspecified   Unassigned     Properties   CEnNot   Unspecified   Unassigned     Select   CEnNot   Unspecified   Unassigned     View   Add Note   Idd   Unassigned     O0000916   Offsite Vault   Container   Idd   Unassigned     O0000115   Library   Detect missing Volumes in sequence   Idd   Unassigned     00001215   Library   Scan   Idd   Unassigned     00001215   Library   Scan   Idd   Unassigned     00001115   Library   Scan   Idd   Unassigned     00001215   Library   Scan   Idd   Unassigned     00001115   Library   Scan   Idd   Unassigned     00001215   Library   Show Next Move in Month View   Idd   Unassig                                                                                                    | Perma  | Unassigned | Unspecified       | D5:21:58:31 | CMnNtZ        | fsite Vault   |                             |             |       | Delete     |    |
| Export   Ctrl+E   CnNt Z   Unspecified   Unassigned     Find   CnNt   Unspecified   Unassigned     Favorites   CEnN0tZ   Unspecified   Unassigned     Print   CEnN0t   Unspecified   Unassigned     Properties   CEnN0t   Unspecified   Unassigned     Select   CEnN0t   Unspecified   Unassigned     View   Add Note   Indd Note   Indd Unassigned     000009L5   Offsite Vault   Container   Ind   Unassigned     000010L5   Library   Detect missing Volumes in sequence   Ind   Unassigned     000011L5   Library   Scan   Ind   Unassigned     000011L5   Library   Scan   Ind   Unassigned     000011L5   Library   Scan   Ind   Unassigned     000011L5   Library   Scan   Ind   Unassigned     000011L5   Library   Show Next Move in Month View   Ind   Unassigned     000011L5   Library   Show Next Move in Month View   Ind   Unassigned     000011L5   Library                                                                                                    |        |            |                   |             | CnNt          |               | >                           |             |       | Edit       |    |
| Find   >   CnNt   Unspecified   Unassigned     Favorites   >   CEnNOtZ   Unspecified   Unassigned     Print   >   CEnNOt   Unspecified   Unassigned     Properties   CEnNOt   Unspecified   Unassigned     Select   >   CEnNOt   Unspecified   Unassigned     Special Operations   >   Add Note   ied   Unassigned     000009L6   Offsite Vault   Container   ied   Unassigned     000001L5   Library   Detect missing Volumes in sequence   ied   Unassigned     000011L5   Library   Scan   ied   Unassigned     000013L5   Library   Scan   ied   Unassigned     000013L5   Library   Search Next Move Dates   ied   Unassigned     000013L5   Library   Search Next Move in Month View   ied   Unassigned     000015L5   Library   Slots   ied   Unassigned     000015L5   Library   Slots   ied   Unassigned     000015L5   Library   Slots   ied   Una                                                                                                    |        |            |                   |             | CnNtZ         |               | +E                          | Ctrl        |       | Export     |    |
| Favorites   >   CEnN0tZ   Unspecified   Unassigned     Print   >   CEnN0t   Unspecified   Unassigned     Properties   CEnN0t   Unspecified   Unassigned     Select   >   CEnN0t   Unspecified   Unassigned     Special Operations   >   Add Note   Industry   Unassigned     O00009L5   Offsite Vault   Confirm   Ied   Unassigned     0000010L5   Library   Container   Ied   Unassigned     000011L5   Library   Scan   Ied   Unassigned     000013L5   Library   Scan   Ied   Unassigned     000013L5   Library   Scan   Ied   Unassigned     000013L5   Library   Search Next Move Dates   Ied   Unassigned     000013L5   Library   Show Next Move in Month View   Ied   Unassigned     000015L5   Library   Slots   Ied   Unassigned     000015L5   Library   Slots   Ied   Unassigned     000015L5   Library   Slots   Ied   Unassigned <td></td> <td></td> <td></td> <td></td> <td>CnNt</td> <td></td> <td>&gt;</td> <td></td> <td></td> <td>Find</td> <td></td>                                                                                                    |        |            |                   |             | CnNt          |               | >                           |             |       | Find       |    |
| Print   >   CEnNOt   Unspecified   Unassigned     Properties   CEnNOt   Unspecified   Unassigned     Select   >   CEnNOt   Unspecified   Unassigned     Special Operations   >   Add Note   Ied   Unassigned     View   >   Check for Duplicate within Customer   Ied   Unassigned     000009L5   Offsite Vault   Container   Ied   Unassigned     000010L5   Library   Detect missing Volumes in sequence   Ied   Unassigned     000011L5   Library   Scan   Ied   Unassigned     000013L5   Library   Search Next Move Dates   Ied   Unassigned     000014L5   Library   Show Next Move in Month View   Ied   Unassigned     000015L5   Library   Show Next Move in Month View   Ied   Unassigned     000015L5   Library   Show Next Move in Month View   Ied   Unassigned     000015L5   Library   Shots   View   View   View   View                                                                                                    |        |            |                   |             | CEnNOtZ       |               | >                           |             | 25    | Favorit    |    |
| Properties   CEnNOt   Unspecified   Unassigned     Select   CEnNOt   Unspecified   Unassigned     Special Operations   Add Note   Ied   Unassigned     View   Check for Duplicate within Customer   Ied   Unassigned     000009L5   Offsite Vault   Confirm   Ied   Unassigned     000001L5   Library   Detect missing Volumes in sequence   Ied   Unassigned     000001L5   Library   Scan   Ied   Unassigned     0000012L5   Library   Scan   Ied   Unassigned     0000013L5   Library   Search Next Move Dates   Ied   Unassigned     0000013L5   Library   Show Next Move in Month View   Ied   Unassigned     000013L5   Library   Show Next Move in Month View   Ied   Unassigned     000015L5   Library   Show Next Move in Month View   Ied   Unassigned     000015L5   Library   Shots   Ied   Unassigned                                                                                                    |        |            |                   |             | CEnNOt        |               | >                           |             |       | Print      |    |
| CEnNOt   Unspecified   Unassigned     Select   CEnNOt   Unspecified   Unassigned     Special Operations   Add Note   ied   Unassigned     View   Add Note   ied   Unassigned     000009L5   Offsite Vault   Confirm   ied   Unassigned     000001L5   Library   Container   ied   Unassigned     000011L5   Library   Detect missing Volumes in sequence   ied   Unassigned     000011L5   Library   Scan   ied   Unassigned     000013L5   Library   Search Next Move Dates   ied   Unassigned     000014L5   Library   Show Next Move in Month View   ied   Unassigned     000015L5   Library   Show Next Move in Month View   ied   Unassigned     000015L5   Library   Show Next Move in Month View   ied   Unassigned     000015L5   Library   Show Search Next Move in Month View   ied   Unassigned     000016L5   Library   Show Search Next Move in Month View   ied   Unassigned                                                                                                    |        |            |                   |             | CEnNOt        |               |                             |             |       | Droport    |    |
| Select   CEnNOt.   Unassigned     Special Operations   Add Note   ied   Unassigned     View   Check for Duplicate within Customer   ied   Unassigned     000009L5   Offsite Vault   Confirm   ied   Unassigned     000010L5   Library   Detect missing Volumes in sequence   ied   Unassigned     000011L5   Library   Scan   ied   Unassigned     000013L5   Library   Scan   ied   Unassigned     000013L5   Library   Search Next Move Dates   ied   Unassigned     000014L5   Library   Show Next Move in Month View   ied   Unassigned     000015L5   Library   Slots   ied   Unassigned                                                                                                    |        |            |                   |             | CEnNOt        |               |                             |             | ICS . | Piopen     | :  |
| Special Operations   Add Note   ied   Unassigned     View   Check for Duplicate within Customer   ied   Unassigned     000009L5   Offsite Vault   Confirm   ied   Unassigned     000010L5   Library   Container   >   ied   Unassigned     000010L6   Library   Detect missing Volumes in sequence   ied   Unassigned     000011L5   Library   Scan   >   ied   Unassigned     000011L5   Library   Scan   >   ied   Unassigned     000013L5   Library   Search Next Move Dates   ied   Unassigned     000014L5   Library   Show Next Move in Month View   ied   Unassigned     000015L5   Library   Slots   >   ied   Unassigned                                                                                                    |        |            | Unspecified       |             | CEnNOt.       | I             | ,                           |             |       | Select     | :  |
| View   >   Check for Duplicate within Customer   ied   Unassigned     000009L5   Offsite Vault   Confirm   ied   Unassigned     0000010L5   Library   Container   >   ied   Unassigned     000010L6   Library   Detect missing Volumes in sequence   ied   Unassigned     000011L5   Library   Modify   >   ied   Unassigned     000012L5   Library   Scan   >   ied   Unassigned     000013L5   Library   Search Next Move Dates   ied   Unassigned     000014L5   Library   Show Next Move in Month View   ied   Unassigned     000015L5   Library   Slots   >   ied   Unassigned     000016L5   Library   Slots   >   ied   Unassigned                                                                                                    |        |            | fied              |             |               | Add Note      | >                           | ns          | Oper  | Special    |    |
| Image: Continue of the second of the second of the seco               |        |            | fied              | in Customer | uplicate with | Check for [   | >                           |             |       | View       |    |
| Image: Container   Image: Container   Image: Container <td< td=""><td></td><td></td><td>fied</td><td>N</td><td></td><td>Confirm</td><td>_</td><td>site Vault</td><td>100</td><td>000009L5</td><td></td></td<>                                                                                                    |        |            | fied              | N           |               | Confirm       | _                           | site Vault  | 100   | 000009L5   |    |
| Ibirary   Detect missing Volumes in sequence   Ied   Unassigned     000010L6   Library   Modify   Ied   Unassigned     000011L5   Library   Scan   Ied   Unassigned     000013L5   Library   Search Next Move Dates   Ied   Unassigned     000014L5   Library   Search Next Move in Month View   Ied   Unassigned     000015L5   Library   Show Next Move in Month View   Ied   Unassigned     000015L5   Library   Slots   Ied   Unassigned     000016L5   Library   Slots   Ied   Unassigned                                                                                                    |        |            | > <sup>fied</sup> | 13          |               | Container     |                             | isite Vault | 谦     | 00000916   |    |
| 00001016         Ibrary         Library         Modify         Scan         Scan         Scan         Pied         Unassigned         ied         Unassigned                                                                                                    |        |            | fied              | n sequence  | ing Volumes   | Detect miss   |                             | rary        |       | 000010L5   |    |
| Imodify   Imodify                                                                                                    |        |            | fied              | in sequence | ing volumes   | Madifi        |                             | rary        |       | 000010L6   |    |
| Image: Scan of the start of the start o               |        |            | fied              |             |               | ivioaity      |                             | rary        |       | 000011L5   |    |
| Image: Search Next Move Dates   Image: Search Next Move Dates   Image: Search Next Move Dates   Image: Search Next Move In Month View   Image: Search Next Move In Month View   Image: Search Next Move I                                                                                                    |        |            | > fied            |             |               | Scan          |                             | rary        |       | 000012L5   |    |
| Image: Constraint of the second second se |        |            | fied              |             | t Move Dates  | Search Nex    |                             | rary        |       | 000013L5   |    |
| Slots iied Unassigned                                                                                                    |        |            | fied              | th View     | Move in Mor   | Show Next     |                             | rary        |       | 000014L5   |    |
| 000016L5 Library Out                                                                                                    |        |            | > <sup>fied</sup> |             |               | Slots         |                             | rary        |       | 000015L5   |    |
|                                                                                                    |        |            | Fied              |             | - UII         |               |                             | rary        |       | 000016L5   |    |

### **Confirming Volumes Via The Scan In Window**

Right click the target repository and select Scan-In to open the scan window and select preferred input method from below.

#### Confirming Volumes Manually

|               |                             | ~ <b>、</b> ~~ | ~~~~~~~~~~~~~~~~~~~~~~~~~~~~~~~~~~~~~~ | ~~~~~~~~~~~~~~~~~~~~~~~~~~~~~~~~~~~~~~~ | رسلمر بدلاسم |              |
|---------------|-----------------------------|---------------|----------------------------------------|-----------------------------------------|--------------|--------------|
| 000016        | LS Library                  |               | Ch                                     |                                         |              | Perman       |
| 000017        | Eibrary 000017L5            |               | Cn                                     |                                         |              | Perman       |
| <b>E</b> 0000 | Add                         |               | Cn                                     |                                         |              | Permane      |
|               | Delete                      |               |                                        |                                         |              | (            |
|               | Edit                        | >             |                                        |                                         |              | ر<br>در<br>ا |
|               | Generate Certificate        |               |                                        |                                         |              | (            |
|               | Make Default Repository     |               |                                        |                                         |              | Ś            |
|               | Manage                      |               |                                        |                                         |              | Ş            |
|               | Properties                  | ,             |                                        |                                         |              |              |
|               | Scan                        | >             | To Add                                 |                                         |              | }            |
| Total Ite     | Size                        | >             | To Scan-In                             |                                         |              |              |
| Reposi        | View Repository Usage Map   |               | To Scan-Out 😼                          |                                         |              | <u>ب</u>     |
|               | Visibility                  | >             | To Move                                |                                         |              | Ş            |
| 187           |                             |               |                                        |                                         |              | )<br>ا       |
| Offsite Va    | ult Scratch Volumes Library | ,             |                                        |                                         |              | Ś            |
|               | ,                           |               |                                        |                                         |              | ļ            |
|               |                             |               |                                        |                                         |              | î            |
| ]             |                             |               |                                        |                                         |              | 1            |

Scan in the volumes using your preferred scanner or scanning method.

From: https://rtfm.tapetrack.com/ - TapeTrack Documentation Permanent link: https://rtfm.tapetrack.com/master/confirm\_volumes\_manually?rev=1524622727